1、打开网址 https://mp.weixin.qq.com/,注册或扫码登录微信公众平台

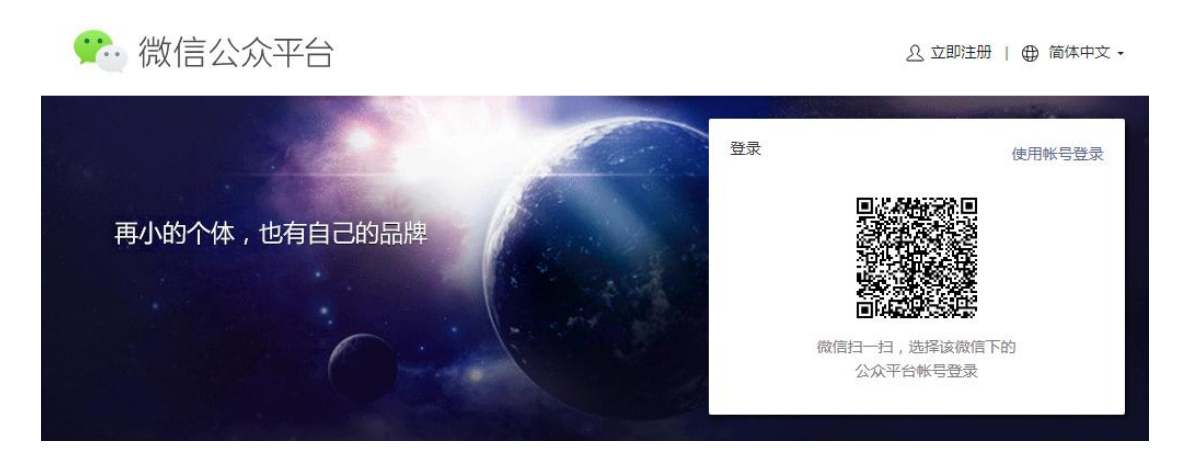

2、确认是服务号,并且已认证,登录公众号后鼠标箭头移动到左下角服务号图 标处,可以看到服务号类型和认证情况

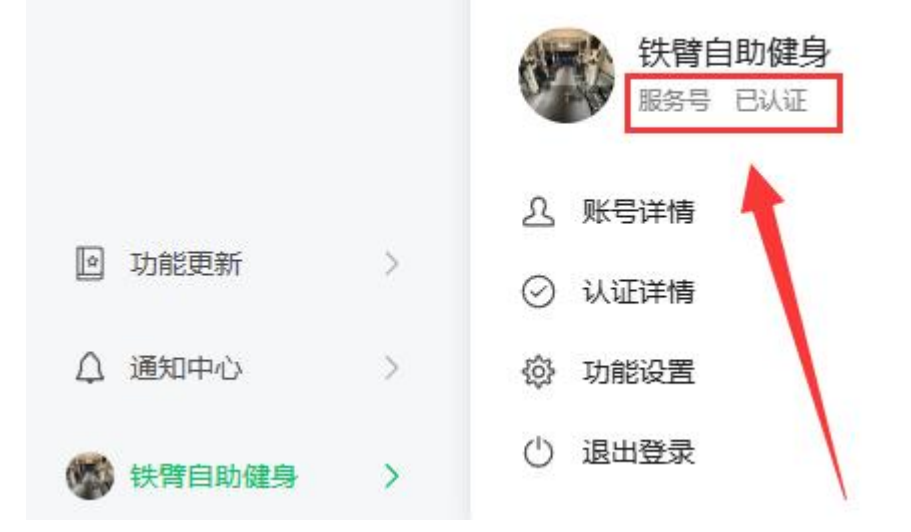

## 3、先将验证文件上传到会员系统,然后设置这3个位置,设置为客户会员系统 的域名

|          | 账号设置                                       |    |
|----------|--------------------------------------------|----|
|          | 账号详情 功能设置 授权管理                             |    |
| □ 互动管理 ~ |                                            |    |
| ④ 数据分析 ~ | 功能设置                                       |    |
| ⊛ 收入变现 ~ | 微信音频播放器 允许做信音频播放器音乐故事场泉引用本账号文章片段 ①         |    |
| ② 广告与服务  | 隐私设置 已允许 通过名称搜索到本账号                        | 设置 |
|          | 图片水印 使用名称作为水印                              | 设置 |
| 人员设置     | 业务域名 未设置<br>设置业务域名后,在微信内访问该域名下页面时,不会被重新排版。 | 设置 |
| 微信认证     |                                            |    |
| 安全中心     | /S 接口安全域 /                                 | 设置 |
| 违规记录     |                                            |    |
| ☑ 功能更新 > | 网页接权城名                                     | 设置 |
| △ 通知中心 > |                                            |    |

## 业务域名

 $\times$ 

设置业务域名后,在微信内访问该域名下页面时,不会被重新排版。用户在该域名上进行输入时,不出现下图所示的安全下载这个验证文件,然后在会员系统里进行上传 提示。

注意事项: 1、可填写三个域名或路径(例:wx.qq.com或wx.qq.com/mp),需使用字母、数字及""的组合,不实可把地址、端口 号及短链域名。 2、填写的域名须通过ICP备案的验证。 消费收银 欢迎首页 微信设置 × 44 将文件MP\_verify\_YMJQH80loHluiyz1.txt (点击下载) 日录(若填写域名,将文件放置在域名根目录下,例如wx.qq.com/MP\_verify\_ 👼 会员管理 名文件故置在路径目录下,例如wx.qq.com/mp/MP\_verify\_YMJQH80k 4、一个自然月内最多可修改并保存三次,本月剩余保存次数:5 🔒 商品管理 微信 支出管理 微 信 注 册: 📝 是于开启微信注册(开启注册为选择状态) ⑤欺诈盗号,请勿支付或输入qq密码 × 域名1 🚖 会员营销 注册验证: 🗌 启用 选项后,只有通过了短信验证才可以成为微信会员(请 库存: 60件 🎨 商城订单 域名2 应用ID(APPID): 🎯 微信平台 其它要求: 域名3 应用密钥(AppSecret): 商家形象 (平曲·¥0.00 公众号验证文件: 文件格式\*.tct 分类管理 关闭 操 微信设置

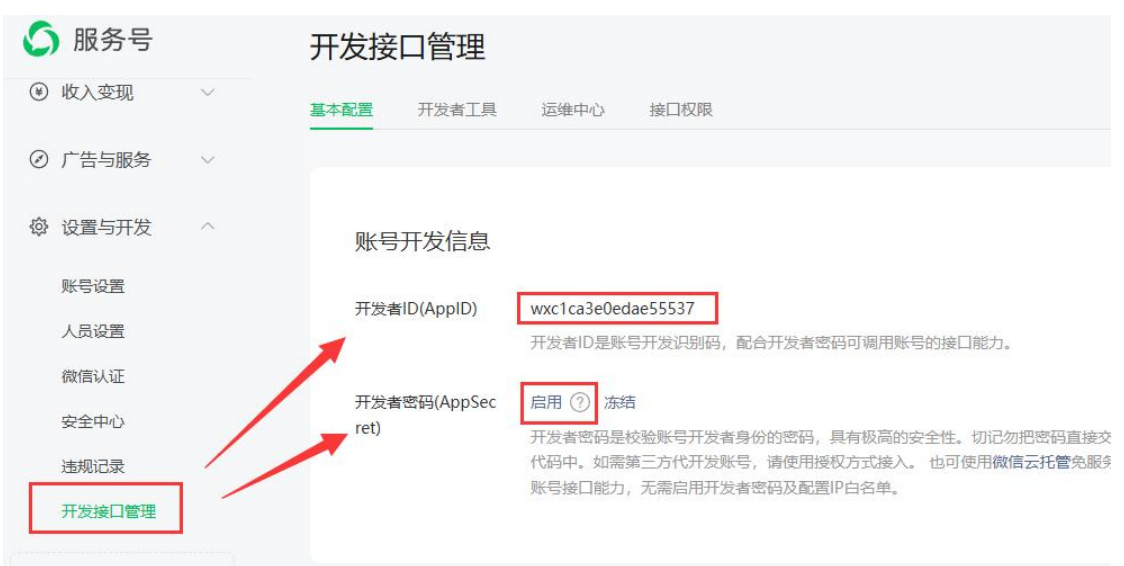

## 4. 服务号获取 AppID 和 AppSecret,并填写到会员系统中

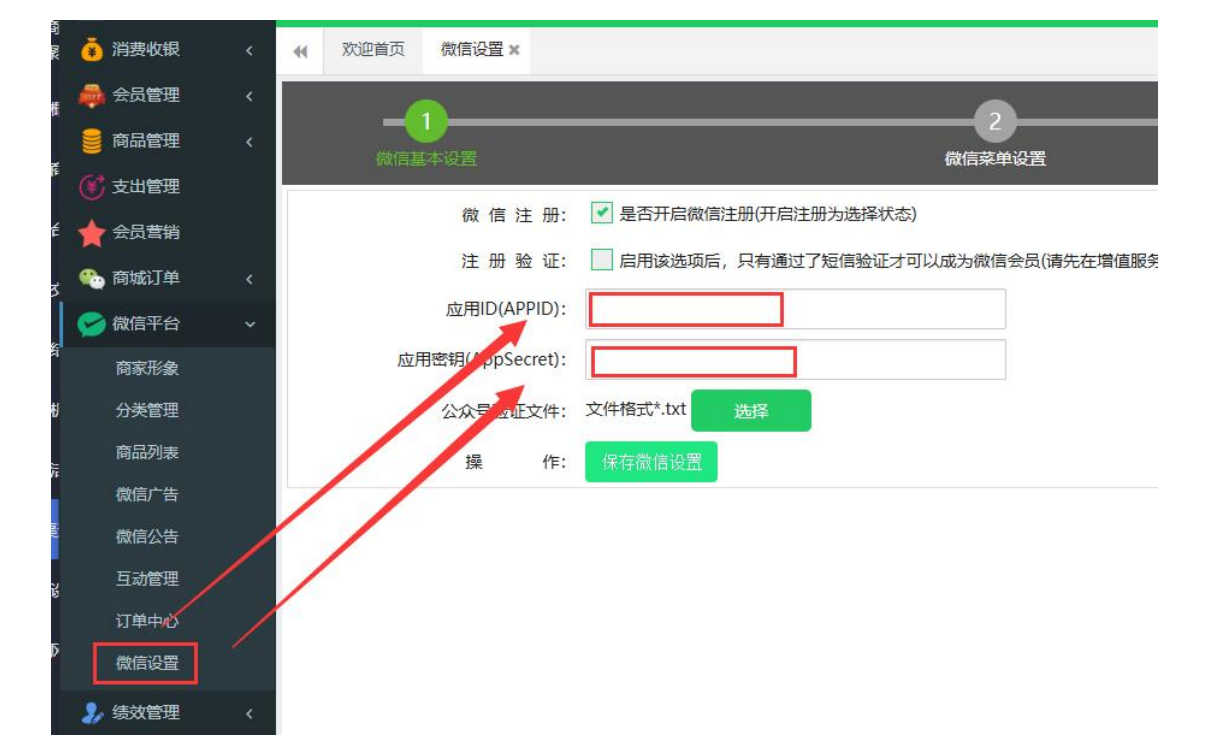

5、公众号里设置 IP 白名单

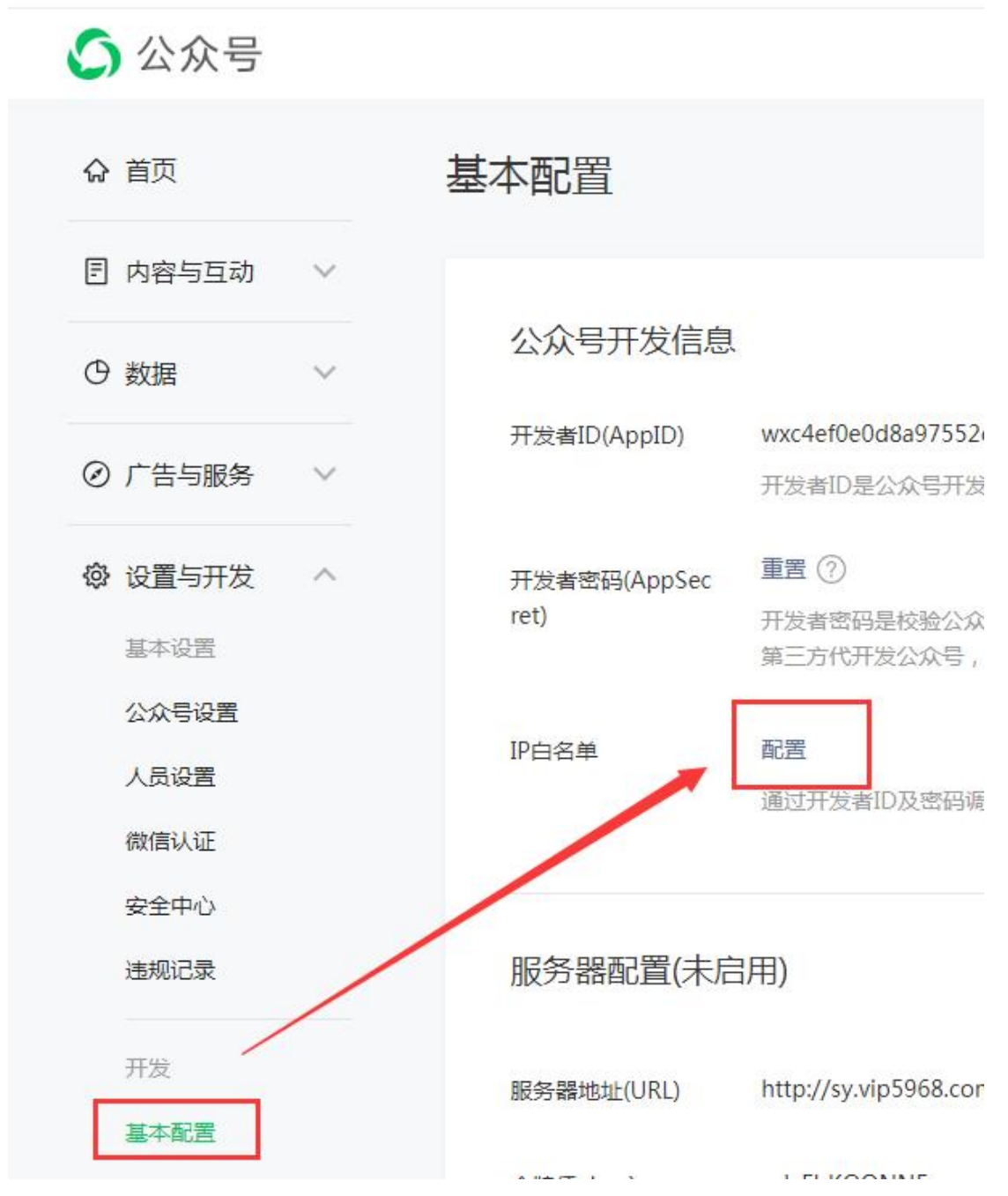

IP 获取方法: 打开网址 <u>http://mip.chinaz.com</u>, 输入会员系统的域名即可查 询到 IP 地址 6、配置完成以后,先退出重新登录会员系统,添加自定义菜单,添加完成以后 保存,重新关注公众号即可看到变化

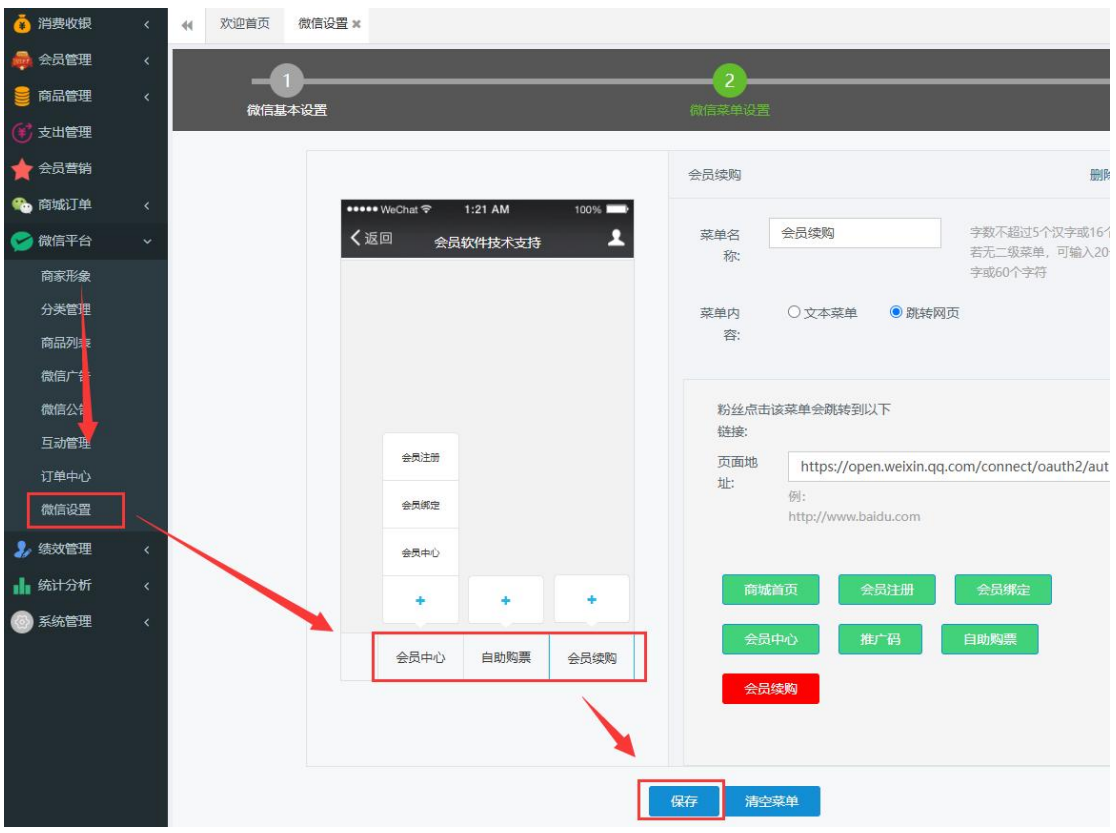

7. 新开通的服务号,需要先开通模板消息,开通模板消息,会员才可以在服务 号中收到订单通知,申请时行业选择 IT 科技/互联网电子商务,申请理由可以 随意填写,申请完需要等待几个小时才能审核通过

| 顶                                                                                                    | Øſ                                                                                                    | 告与服务                                                                                                    |                     |                                                          |          |
|----------------------------------------------------------------------------------------------------|----------------------------------------------------------------------------------------------------|----------------------------------------------------------------------------------------------------|---------------------|----------------------------------------------------------|----------|
| 容管理 🗸 🗸                                                                                                    | 服                                                                                                    | 务                                                                                                    |                     |                                                          |          |
| 动管理 🗸 🗸                                                                                                    |                                                                                                    | <b>卡券</b><br>该功能向公众号和服务号提供卡券管理、推广、经<br>营分析的整套解决方案。                                                                                                    | 去开通                 | <b>订阅通知</b><br>可以在图文消息、网页等场景设置订阅功能,用户<br>主动订阅后,可以向用户发送通知 | 去开       |
| 据分析 ~                                                                                                    | / -                                                                                                    |                                                                                                    |                     |                                                          |          |
| :入变现 🗸 🗸                                                                                                    | /                                                                                                    | <b>客服</b><br>为公众号或服务号提供套服功能,支持多人同时为                                                                                                    | 去开通                 | <b>电子发票</b><br>提供电子发票的标准化接入流程、开票接口和发票                    | 去开       |
| 告与服务                                                                                                    |                                                                                                    | 一个公众号/服务号提供客服服务,实时回复粉丝                                                                                                    |                     | 迅达万案                                                     |          |
| 置与开发                                                                                                    |                                                                                                    | 一物一码                                                                                                    |                     | 模板消息                                                     | <u> </u> |
| 的功能                                                                                                    |                                                                                                    | 安全賦予每件商品唯一码, 消费者扫码后进入小程<br>- <del>序与品牌互动并获取其他服务。</del>                                                                                                    | 去并通                 | 通过模板消息接口,服务早龄的中文其账号的用户发送预设模板的消息。                         | 去力       |
|                                                                                                    |                                                                                                    |                                                                                                    |                     |                                                          |          |
|                                                                                                    |                                                                                                    | 设备                                                                                                    |                     |                                                          |          |
|                                                                                                    |                                                                                                    | 给公众号或服务号获得绑定设备和传输设备数据的                                                                                                    | 去开通                 |                                                          |          |
| 申请开通模板》                                                                                                    | □ 1 申请升                                                                                                    |                                                                                                    |                     |                                                          |          |
| 申请开通模板派<br>主营行业 IT                                                                                                    | #情 / 申请升<br>消息接口<br>IT科技                                                                                                    | ▼ 互联网 电 ▼                                                                                                    | -                   |                                                          |          |
| <b>申请开通模板派</b><br>主营行业 IT<br>副营行业 IT                                                                                                    | 「前 / 申请力」 消息接口 IT科技 IT科技 IT科技                                                                                                    | ● 互联网电 ●                                                                                                    |                     |                                                          |          |
| 申请开通模板派<br>主营行业 IT<br>副营行业 IT<br>请述                                                                                                    | 「前/申请力」 消息接口 IT科技 IT科技 选择公众号                                                                                                    | • <b>互联网 电</b> • IT软件与 • 所属行业,选择后,仅能使用这两个行                                                                                                    | 业的模板                |                                                          |          |
| <b>申请开通模板派</b><br>主营行业 「「<br>副营行业 」「<br>请送<br>申请理由 \$                                                                                              | IT科技 IT科技 送择公众号                                                                                                    | ▲ 互联网 电 ▲<br>IT软件与 ▲<br>所属行业,选择后,仅能使用这两个行<br>肖费通知、积分变动通知、生日活动通                                                                                                    | 业的模板                |                                                          |          |
| 申请开通模板派       主营行业     IT       副营行业     IT       请援     申请理由                                                                                      | <b>消息接口 消息接口</b> IT科技 IT科技 选择公众号 给会员发送                                                                                                    | ▲ 互联网电 ▲ □ □ □ □ □ □ □ □ □ □ □ □ □ □ □ □ □                                                                                                    | 业的模板<br>知等信息        |                                                          |          |
| 申请开通模板派       主营行业     IT       副营行业     IT       请送     请送       申请理由     第2                                                                      | IT科技 IT科技 IT科技 IT科技 送谷会员发送 20-500字,                                                                                                    | <b>互联网电…</b><br><b>IT软件与…</b><br>所属行业,选择后,仅能使用这两个行<br><b>消费通知、积分变动通知、生日活动通</b><br>请认真填写申请理由,并据此使用模糊                                                                                                    | 业的模板<br>知等信息        |                                                          |          |
| <b>申请开通模板</b><br>主营行业 「<br>副营行业 「                                                                                                    | 17 申请升<br>消息接口<br>17科技<br>17科技<br>选择公众号<br>给会员发送<br>注20-500字,<br>请根据下述<br>请勿使用機                                                                                                    | <ul> <li>互联网电</li> <li>IT软件与</li> <li>所属行业,选择后,仅能使用这两个行</li> <li>消费通知、积分变动通知、生日活动通</li> <li>请认真填写申请理由,并据此使用模糊</li> <li>要求使用模板消息,否则可能会被停止</li> <li>板发送拉圾广告或诺成骚扰</li> </ul>                                                                  | 业的模板<br>知等信息<br>对词息 | 号惩罚:                                                     |          |
| <b>申请开通模板</b><br>主营行业 IT<br>副营行业 IT<br>请过<br>申请理由 经<br>定理                                                                                          | F简/申请力 消息接口 IT科技 IT科技 选择公众号 这0-500字, 请根据下述 请勿使用模模                                                                                                    | <ul> <li>互联网 电</li> <li>IT软件与</li> <li>新属行业,选择后,仅能使用这两个行</li> <li>消费通知、积分变动通知、生日活动通</li> <li>请认真填写申请理由,并据此使用模构</li> <li>要求使用模板消息,否则可能会被停止</li> <li>板发送垃圾广告或造成骚扰</li> <li>板发送营销类消息</li> </ul>                                               | 业的模板<br>知等信息<br>对消息 | 号惩罚:                                                     |          |
| <b>申请开通模板</b><br>主营行业 「「<br>副营行业 「「<br>请送<br>申请理由 第<br>定<br>使用规范                                                                                   | 「前/申请升<br>消息接口」<br>IT科技 IT科技 IT科技 道子公式 道子公式 道                                                                                      |                                                                                                    | 业的模板<br>知等信息<br>动消息 | 号惩罚:                                                     |          |
| 申请开通模板第         主营行业       IT         副营行业       IT         请理由       第         使用规范       第         道       1         道       1         道       1 | F情/申请力                                                                                                    | <ul> <li>互联网 电</li> <li>IT软件与</li> <li>所属行业,选择后,仅能使用这两个行</li> <li>消费通知、积分变动通知、生日活动通</li> <li>请认真填写申请理由,并据此使用模板</li> <li>要求使用模板消息,否则可能会被停止</li> <li>板发送垃圾广告或造成骚扰</li> <li>板发送营销类消息</li> <li>板要求的场景时发送模板</li> <li>你填写的申请理由来使用模板消息</li> </ul> | 业的模板<br>知等信息<br>动消息 | 号惩罚:                                                     |          |
| 申请开通模板;         主营行业       [1]         副营行业       [1]         请       请         申请理由       第         使用规范       第         」       第                | F) 中) 南) 市 (消息接口)  (消息接口)  (消料技)  (活料技)  (活料技)  (活料技)  (活用)  (活用)  ( | 互联网电 IT软件与 所属行业,选择后,仅能使用这两个行 消费通知、积分变动通知、生日活动通 请认真填写申请理由,并据此使用模糊 要求使用模板消息,否则可能会被停止 板发送垃圾广告或造成骚扰 板发送营销类消息。 板要求的场易时发送模板 你填写的申请理由来使用模板消息                                                                                                    | 业的模板<br>知等信息<br>时间息 | 号惩罚:                                                     |          |

8. 审核通过模板消息审核通过以后,就可以进入模板库,设置对应的服务类目, 需要设置: 生活服务>百货/超市/便利店,设置完以后进入会员系统后台,点击 设置微信模板消息即可

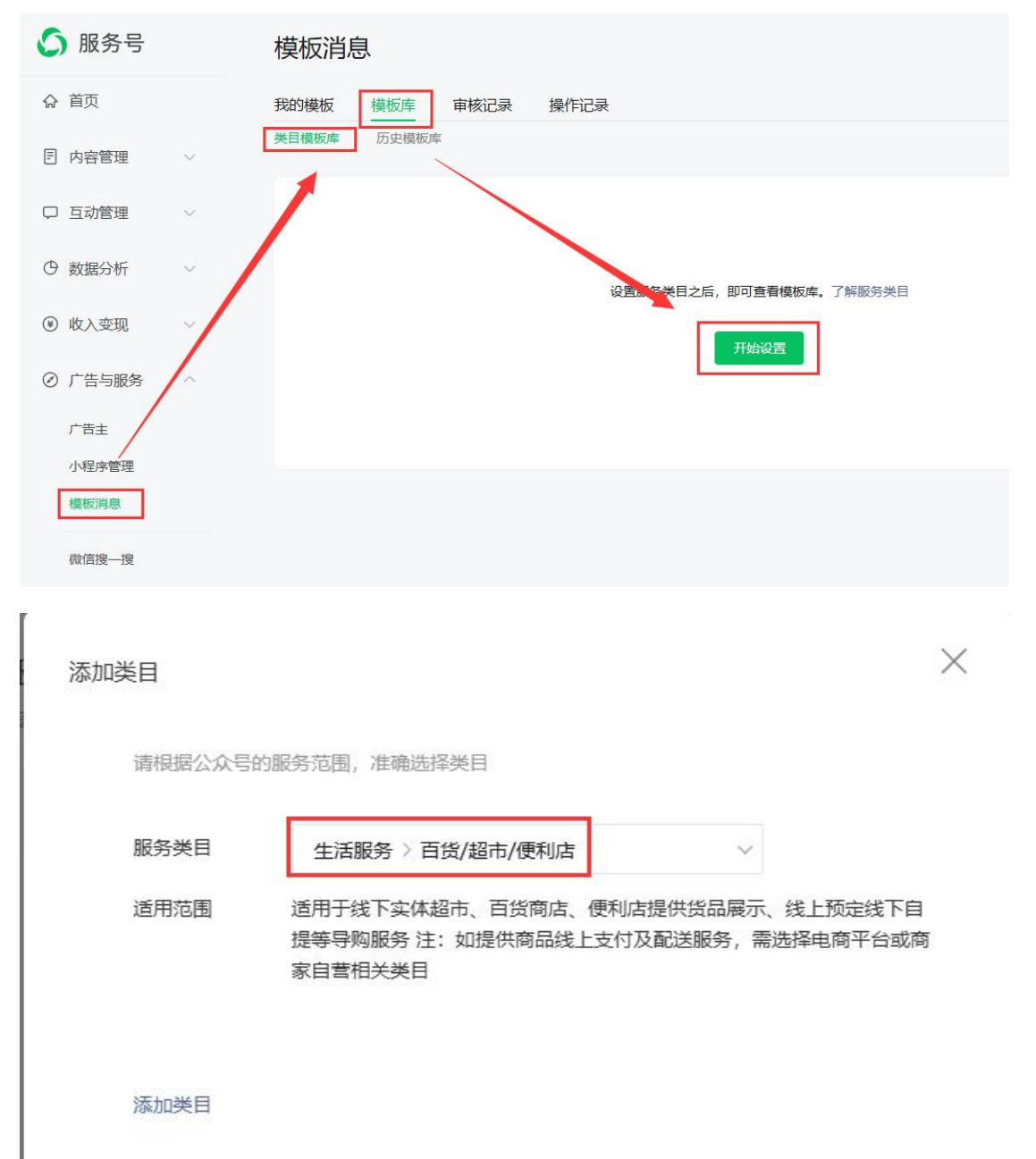

## 服务号自助办卡或购票,需要先开通乐刷支付,提供会员系统域名及 appid 给售后人员,售后人员设置好支付授权,然后会员系统里设置商户号:

| 消费收银                      | < |          | 欢迎首页         | 微信设置 ×     | 参数设置×   |                                              |
|---------------------------|---|----------|--------------|------------|---------|----------------------------------------------|
| 👼 会员管理                    |   | 0        | 系统参数         | Ż.         |         |                                              |
| 🧧 商品管理                    |   | ¥        | 消费参数         | Ż          | 改价抹零    |                                              |
| 💽 支出管理                    |   | 4        | 员丁绩效         | x \        | ✓ ボデオ/☆ | <b>公</b> 许修改单个商品托 E 单心                       |
| 🚖 会员营销                    |   |          | 打印参考         | 7          |         |                                              |
| 💮 商城订单                    |   |          | 「行信参数        | -<br>-     | 林令议旦    |                                              |
| 🛃 微信平台                    |   | -        | が理管理         | ^ <b>\</b> | 支付方式    |                                              |
| ,结效管理                     |   |          | 23,75        | E<br>      |         |                                              |
|                           |   | <u> </u> | <b>U</b> XQE | <u>a</u>   | ✓ 现金支付  | 启用现金支付方式                                     |
|                           |   |          |              |            | 银 美支付   | 月1日又11多女X<br>启用银联记账                          |
|                           | Ĩ |          |              |            | (优惠美付   | 支付时允许使用优重券进                                  |
|                           |   |          |              |            |         |                                              |
| 后铺官埋                      |   |          |              |            |         | HALEN AND AND AND AND AND AND AND AND AND AN |
| 川戸官理                      |   |          |              |            | ✓ 余额支付  | 每单使用上限 100 %                                 |
| <b>以</b> 田 邑 理<br>田 朝 八 生 |   |          |              |            | ✓ 其它支付  | 扫码模式 🗸 🗸 😯 设定支付参数                            |
| 加強公司                      |   |          |              |            | ✓ 微信记账  | 消费者使用微信扫描商家提供的收款二维码付款,系统记账                   |
| 日止又属止<br>妥佐口士             |   |          |              |            | 🕑 支付宝记  | 消费者使用支付宝扫描商家提供的收款二维码付款,系统记账                  |
|                           |   |          |              |            | 默认支付    | 现金支付 🗸                                       |
| 反面口心                      |   |          |              |            |         |                                              |
|                           |   |          |              |            |         | 保存                                           |